## Side 579 ●Social Journal Ark ● Færdig oprettet notat med bilag og tilknyttede dokumenter

Alle Social Journal Ark oprettes fra side 579L.

Alle Social Journal Ark, der er tilknyttet ét CPR-nummer, vises på personen (CPR-nummer), uanset hvorfra det er oprettet. Personen kan have mange notater tilknyttet.

Et notat kan have mange bilag tilknyttet. Et bilag kan bestå af et eller flere dokumenter. Derved fungerer et bilag lidt på samme måde som en Mappe på Computeren.

Side 579L kan kaldes fra flere forskellige sider i Winformatik:

- Fra side 578L
- Søgeresultatlisten på 578L
- Søgeresultatlisten på 578V
- Notatsiden 578A
- Handicapside 920A
- Handicapside 920D (Hjælpeforanstaltning).

## Og kan også kaldes fra flere forskellige moduler i Winformtik.

| Social Journal Ark - Læsning       Notatet er gemt og lukket.         Data       Data         Kategori:       Barselsdagpenge (1)         Hændelse:       Sygdom         Emne:       Ansogning om barselsdagpenge         Modedato:       1. august 2021         Oprettet af:       mil         Oprettet:       17-08-2021 16:41:36         Sagsbehandler:       kama         Borgerens CPR:       Image: CPR:                                                                                                    | Notat Bilag           Klik på "Vis" for at åbne det           Vilk på "Vis" for at åbne det           Vilk på "Vis" for at åbne det           Vilk på "Vis" for at åbne det           Vilk på "Vis" for at åbne det           Bilagstype           Beregning/indkomster/udgifter           Dato         01-08-2021           ett åbne i ny fane eller et           Beskrivelse         Økonomi           Dokumenter tilknyttet         menupunkter. |
|----------------------------------------------------------------------------------------------------|----------------------------------------------------------------------------------------------------|
| Bilag (Mapper)       Bilag på Notatet         Navn       Dato       Beckrivelse       Endret af       Ændret af         Ansøgning       01-08-2021       Ansøger om barselsdagpenge       mil       17-08-2021         Beregning indkomster/udgifter       01-08-2021       Økonomi       mil       17-08-2021         Titføj bilag       Genindlæs bilagsliste       Dette felt er til selve notatets indhold. Altså den tekst der beskriver borgerens henvendelse og konkre føg         Dette felt er til selve notatets indhold. Altså den tekst der beskriver borgerens henvendelse og konkre føg       reksten kan redigeres og der kan tilføjes mere tekst så længe der kun er klikket Gem.         Når der er klikket Gem & Luk er notatet gemt og låst, og kan ikke rettes, uddybes eller slettes       KJlik på nummeret i         dokumentlisten. Derved åbner der for mulighed for at rette dokumentets navn.       Kulte navn. | Liste af tilknyttede dokr menter<br>Bilags-dokument Eget dokumentnavn Dato ændret Initialer Vis<br>Økonomi 17-08-2021 mil Vis<br>Tilknyt nyt dokument: Vælg fil Der er ingen fil valgt Tilknyt dokument<br>OK Slet Annuller Anvend<br>Bilagsdokument<br>Dokament navn økonomi *<br>Dato ændret 17-08-2021<br>Initialer mil<br>OK Slet Annuller Anvend                                                                                               |
| Der kan oprettes et nyt notat fra et eksisterende notat.<br>Der kan oprettes et nyt notat fra et eksisterende notat,<br>og som kan linkes til et eksisterende notat.<br>Handlinger<br>Opret nyt notat Opret nyt notat der linker til dette Tilbage                                                                                                    |                                                                                                    |

Vejledning i oprettelse af notat, bilag og tilknytning af dokumenter.

Se de næste sider.

| Side 579L ●Soc          | ial Journal Ark ● Opret ny                                                                                                    | t Notat                                                                                                    |
|-------------------------|----------------------------------------------------------------------------------------------------|----------------------------------------------------------------------------------------------------|
| Alle Social Journal Ark | oprettes fra side 579L.                                                                                                    |                                                                                                    |
| Alle Social Journal Ark | , er tilknyttet ét CPR-nummer, og vises                                                                                                    | på personen, uanset hvorfra det er oprettet.                                                                                                    |
| Opret nyt Notat         | Kald af 579L fra menuen eller<br>genvejstast.<br>Side 579L kan kaldes fra flere<br>forskellige sider i Winformatik.<br>- Fra side 578L<br>- Søgeresultatet 578L<br>- Søgeresultatet 578V<br>- Notatsiden 578A<br>- Handicapside 920A_NO<br>- Handicapside 920D<br>- Andre moduler i<br>Winformatik<br>Uanset hvorfra side 579L er kaldt                                                                                                    | 579-soc-Social Journal Ark - Oprettelse<br>Eller<br>ALT + Q → 579<br>Opret nyt Notat<br>Opret note                                                                                  |
|                         | fungerer den ens.                                                                                                    |                                                                                                    |
| Data                    | Hvis side 579L – Opret nyt notat –<br>er kaldt fra en tom side 578L eller<br>side 579L er kaldt direkte, er alle<br>felterne tomme.                                                                                                    | Data<br>Kategori:<br>Sagsbehandler:<br>Hændelse:<br>Notats emne:<br>Møde-dato:<br>CPR:<br>Link til notat<br>Oprettet af: mil<br>Oprettet: 17-08-2021 16:09:00                       |
| Forud udfyldt data      | Hvis side 579L er kaldt fra<br>søgeresultatsiderne 578L (hvor der<br>er søgt på et specifikt CPR<br>nummer), eller 578V, eller fra 578A<br>(med specifikt CPR nummer<br>udfyldt), eller fra f.eks<br>handicapsiderne 920A_NO eller<br>920D, er CPR-nummer forud<br>udfyldt.<br>Hvis side 579L er kaldt fra f.eks.<br>579A, 920A_NO eller 920D er<br>Kategori også forud udfyldt. (Fra<br>side 920A/920D vil kategori<br>automatisk blive sat til<br>Handicapområdet). | Data   Kategori:   Handicapområdet (11)   Sagsbehandler:   V   Hændelse:   Notats emne:   Møde-dato:   CPR:   Link til notat   Oprettet af:   mil   Oprettet:   17-08-2021 16:10:20 |
|                         |                                                                                                    |                                                                                                    |

| Tvungne felter           |                                                                                                    |                                                                                                    |
|--------------------------|----------------------------------------------------------------------------------------------------|----------------------------------------------------------------------------------------------------|
| Udfyld tvungne<br>felter | Der skal udfyldes grunddata om<br>notatet.<br>Opdater tvungne felter (hvis de<br>ikke er forud udfyldt):<br>- Kategori<br>- Notatets emne<br>- CPR-nummer                              | Data         Kategori:         Sagsbehandler:         Hændelse:         Notats emne:         Møde-dato:         CPR:         Link til notat         Oprettet af:         mil         Oprettet:         17-08-2021 16:09:00                                                                                                    |
| Kategori                 | Vælg den kategori der svarer til det<br>notatet omhandler.<br>OBS: Kategori kan være forud<br>udfyldt.                                                                                 | Barselsdagpenge (1)<br>Underholdsbidrag (2)<br>Boligsikring (3)<br>Børnetilskud (4)<br>Førtidspension (5)<br>Hjælp til børn og unge (6)<br>Offentlig hjælp (7)<br>Alderspension (8)<br>Hjemmehjælp (9)<br>Ældreinstitutioner og ældreboliger<br>Handicapområdet (11)<br>Alkoholbehandling (12)<br>Andre sociale foranstaltninger (13)<br>Psykolog (14)<br>Aktivering (20)<br>Revalidering (21)<br>Arbejdsmarkedsydelser (22)<br>Hjemrejsehjælp (23)<br>Folkeregister (50)<br>Daginstitution (60) |
| Notatets emne            | Notatets emne er et fritekst felt og<br>udfyldes med en kort sigende<br>angivelse af emnet for notatet.                                                                                | Indtast emnet.<br>Notats emne: Ansøgning om barselsdagpenge.                                                                                                    |
| CPR                      | Der er plads til 26 tegn.<br>Indtast CPR-nummer i feltet eller<br>klik på listknappen for at få hjælp<br>til at søge et CPR-nummer frem.<br>OBS: CPR-nummer kan være forud<br>udfyldt. | CPR:                                                                                                    |
| Øvrige data              | · ·                                                                                                    |                                                                                                    |
| Sagsbehandler            | Vælg den sagsbehandler der er<br>ansvarlig for sagsbehandlingen i<br>relation til det konkrete notat.<br>Feltet er et dropdown felt.                                                   | Sagsbehandler: ~                                                                                                    |
| Hændelse                 | Vælg den hændelse der udløser<br>oprettelse af notatet.<br>Hændelser oprettes og<br>vedligeholdes på side 577 i<br>Winformatik, og kan tilpasses din<br>kommunes behov.                | Skilsmisse/seperation (12)<br>Sygdom (15)<br>Fødsel (16)<br>Dødsfald (17)<br>Arbejdsløshed (18)<br>Hjælp i hjemmet (19)<br>Uheld (20)                                                                                                    |

| Mødedato           | Mødedato er et datofelt og skal        | Møde-dato: 10-02-2014                |
|--------------------|----------------------------------------|--------------------------------------|
|                    | udfyldes med en korrekt dato.          |                                      |
| Link til Notat     | Der kan linkes mellem flere            |                                      |
|                    | notater, så de knyttes sammen.         | Link til notat Nulstil               |
|                    | Skal det nye notat linkes til et       |                                      |
|                    | eksisterende notat, klikkes på         |                                      |
|                    | listknappen, og der åbnes en søge      |                                      |
|                    | side til fremsøgning af notater.       |                                      |
| Oprettet af:       | Forud udfyldt med initialer på den     |                                      |
|                    | der har oprettet notatet.              | Oprettet of: mil                     |
|                    |                                        | <b>Onrettet:</b> 11-02-2014 10:08:30 |
| Oprettet:          | Forud udfyldt med dags dato sy. t.     |                                      |
|                    | den dato notatet oprettes              |                                      |
| Sidehandlinger     |                                        |                                      |
| Sidehandlinger     | Der er mulighed for følgende           |                                      |
| oldendingen        | sidehandlinger.                        | ☐ Handlinger                         |
|                    | - Gem                                  | Gem Gem & Luk Eartryd                |
|                    | - Gem og Luk                           | Cent Cent a Lak                      |
|                    | - Fortryd                              |                                      |
| Gem rettelserne.   | Klik på Gem.                           | Com                                  |
|                    | Notatvinduet beholdes åben ved         | Gem                                  |
|                    | Gem.                                   |                                      |
|                    |                                        |                                      |
|                    | Dette muliggør, at bilag (og           |                                      |
|                    | dokumenter) kan oprettes og            |                                      |
|                    | vedhæftes til notatet.                 |                                      |
|                    |                                        |                                      |
|                    | OBS: Der kan arbejdes videre på        |                                      |
|                    | notatet (Notatdata og Notattekst)      |                                      |
|                    | når der er klikket <b>GEM</b> .        |                                      |
|                    | <b>OBS</b> : Hvis man lukker side 579L |                                      |
|                    | INDEN der er gemt første gang          |                                      |
|                    | fungerer det som Fortryd               |                                      |
|                    |                                        |                                      |
|                    | <b>OBS</b> : Hvis man efter Gem første |                                      |
|                    | gang lukker side 579L, fungerer det    |                                      |
|                    | som Gem & Luk.                         |                                      |
| Gem og luk notatet | Klik på Gem & Luk                      | Gam & Luk                            |
|                    | Notatet gemmes.                        | Genra Luk                            |
|                    | Notatvinduet lukkes.                   |                                      |
|                    |                                        |                                      |
|                    | <b>OBS</b> : Notatet (Notatdata og     |                                      |
|                    | Notattekst) er lukket for videre       |                                      |
|                    | redigering.                            |                                      |
|                    | Hvis der skal tilføjes (flere) bilag   |                                      |
|                    | efter Gem & Luk skal notatet findes    |                                      |
|                    | frem fra søgesiden.                    |                                      |
|                    | Knannon gom & Luk or ikko nå alle      |                                      |
|                    | sider.                                 |                                      |
| Fortrvd            | Oprettelsen af et notat kan            |                                      |
|                    | fortrydes indtil det er gemt første    |                                      |

|                                | gang.<br><b>OBS:</b> Et gemt notat kan ikke<br>fortrydes, og kan ikke slettes af en                                                                                                    |                                                                                                    |
|--------------------------------|----------------------------------------------------------------------------------------------------|----------------------------------------------------------------------------------------------------|
|                                | alm. sagsbehandler.                                                                                                    |                                                                                                    |
| Bilagsmappen.                  |                                                                                                    |                                                                                                    |
| Før gem                        | Inden notatet er gemt første gang<br>er knapperne:<br>- Tilføj bilag<br>- Genindlæs bilagsliste<br>ikke aktive.                                                                          | Bilag (Mapper)<br>Navn Dato Beskrivelse Ændret af Ændret<br>Tillføj bilag Genindlæs bilagsliste                                                                                                    |
| Efter gem                      | Knapperne Tilføj Bilag og<br>Genindlæs bilagsliste bliver aktive,<br>når notatet er gemt første gang<br>(med GEM knappen).                                                               | Bilag (Mapper)<br>Navn Dato Beskrivelse Andret af Andret<br>Tillføj bilag Genindlæs bilagsliste                                                                                                    |
| Efter gem.                     | Når notatet er gemt første gang<br>kommer der en veiledning øverst                                                                                                    | Notatet er blevet gemt med data fra tidspunktet 11-02-2014 10:23:11.                                                                                                    |
| Vejledning på siden            | på siden.                                                                                                    | Notatet er blevet gemt med data fra<br>tidspunktet 11-02-2014 10:23:11. Du kan nu<br>tilføje bilag ved at anvende<br>bilagsknapperne. Eller angive yderligere<br>tekst. Men husk så at gemme igen.<br>Tryk til sidst på Gem & Luk knappen for at<br>afslutte redigeringen.                                                                                                    |
| Notat tekst                    | Dette felt er til selve notatets tekst.<br>Her kan skrives en lang tekst.<br>Teksten kan redigeres, og der kan<br>tilføjes yderligere tekst, så længe<br>der kun er klikket <b>Gem</b> . | Image: Strate Strate Strat |
| Notat tekst efter<br>Gem & Luk | Når der er klikket <b>Gem og Luk</b> er<br>notatet gemt og låst, og kan ikke<br>rettes, uddybes eller slettes.                                                                           | Dette felt er til selve notatets tekst. Her kan skrives en lang tekst.<br>Teksten kan redigeres, og der kan tilføjes yderligere tekst, så længer der er klikket Gern.<br>Når der er klikket <b>Gern og Luk</b> er notatet gernt og låst, og kan ikke rettes, uddybes eller slettes.                                                                                                    |
|                                | Når notatet er gemt og lukket er<br>der kun tekst i notatfeltet, og der<br>er ingen værktøjslinje til rådighed<br>ved notatet.                                                           |                                                                                                    |
| Version 3.0                    | Dato: 17.08.2021/MIL                                                                                                    | KIMIK iT                                                                                                    |
|                                |                                                                                                    |                                                                                                    |

| Side 579B •    | Social Journal Ark ● Tilføj Bil                                                                                                | ag til notatet                                                                                                   |
|----------------|----------------------------------------------------------------------------------------------------|----------------------------------------------------------------------------------------------------|
|                |                                                                                                    |                                                                                                    |
| Bilag (Mapper) | Når notatet er gemt er det muligt at<br>tilknytte bilag til notatet.                                                           | Bilag (Mapper)         Navn Dato Beskrivelse Ændret af Ændret         Tillføj bilag       Genindlæs bilagsliste  |
| Tilføj bilag   | Vælg knappen Tilføj bilag.<br>Side 579B åbnes.                                                                                 | Tilføj bilag                                                                                                    |
| Tvungne felter | Udfyld Felterne:<br>- Bilagstype<br>- Dato<br>Felterne er tvungne og SKAL<br>udfyldes.<br>Bilagstype vælges i listen i feltet. | Bilagstype *<br>Dato *<br>Andet<br>Funktionsskema<br>Handleplan<br>Lægeerklæring<br>Rapport<br>Samtykkeerklæring |
| Beskrivelse    | Inddater en beskrivelse af det<br>konkrete bilag.<br>Det er et fritekst felt og kan<br>indeholde 28 tegn.                      | Beskrivelse                                                                                                    |
| Gem Bilaget    | Klik på Anvend.<br>Bilaget er nu gemt og der kan<br>tilknyttes dokumenter til bilaget.                                         | Anvend                                                                                                    |
| Version 2.0    | Dato: 14.02.2014/MBL                                                                                                    | KIMIK iT                                                                                                    |

| Side 579B ●Social Journal Ark ● Tilføj dokument til Bilag |                                                                                                    |                                                                                                    |
|-----------------------------------------------------------|----------------------------------------------------------------------------------------------------|----------------------------------------------------------------------------------------------------|
| Tilknyt dokument<br>til bilaget                           | Når bilaget er gemt på side 579B er<br>det muligt at tilknytte dokumenter til<br>bilaget.                                                                                                    | Liste af tilknyttede dokumenter<br>Bilags-dokument Eget dokumentnavn Dato ændret Initialer Vis<br>Tilknyt nyt dokument: Browse Tillknyt dokument                                                                                                    |
| Find dokument(er)                                         | Der kan nu tilknyttes et eller flere<br>dokumenter der uddyber bilaget.<br>Dokumenterne hentes et af gangen<br>fra filsystemet ved at klikke på<br>knappen Browse (eller Gennemse).                                                                                           | Tilknyt nyt dokument: Browse                                                                                                    |
| Tilknyt dokument                                          | Når dokumentet er valgt i<br>filsystemet, skal det tilknyttes bilaget<br>ved at klikke på knappen<br>Tilknyt dokument.<br><b>OBS</b> : Vigtigt at huske at klikke på<br>knappen <b>Tilknyt dokument</b> . Ellers er<br>dokumentet ikke gemt i Social<br>Journal Ark-systemet. | Tilknyt nyt dokument:       Browse       Tilknyt dokument                                                                                                    |
| Gem Bilaget                                               | Klik på Anvend                                                                                                    | Anvend                                                                                                    |
| Visning af<br>dokumentliste på<br>bilaget                 | Når dokumentet er tilknyttet bilaget<br>opdateres listen med tilknyttede<br>dokumenter på bilaget.                                                                                                    | Liste af tilknyttede dokumenter         Bilags-dokument       Eget dokumentnavn       Dato ændret       Initialer       Vis         1       Funktionsskema       11-02-2014       mil       Vis         Tilknyt nyt dokument:       Browse       Tilknyt dokument                                                                                                    |
| Tilknyt flere<br>dokumenter til<br>bilaget                | Det er derefter muligt at tilknytte<br>flere dokumenter til bilaget.                                                                                                    | Gentag processen:         Tilknyt nyt dokument:       Browse         Tilknyt nyt dokument:       Browse         Tilknyt nyt dokument:       Browse         Liste af tilknyttede dokumenter       Bilags-dokument Eget dokumentnavn         Bilags-dokument Eget dokumentnavn       Dato rendret Initialer Vis         1       Funktionsskerma       11-02-2014 mil       Vig         2       Udtalelse fra ergoterapeut om funktionsniveau       11-02-2014 mil       Vig         3       Udtalelse fra fysioterapeut om funktionsniveau       11-02-2014 mil       Vig |
| Retur til Notatet                                         | Klik på OK når der ikke skal tilknyttes<br>flere dokumenter til bilaget.<br>Side 579B lukkes og der returneres<br>til notatet.                                                                                                    | OK                                                                                                    |
| Visning af notatet<br>med bilag                           | Efter OK vendes tilbage til Notatet.<br>Der vises bilag på notatet i blokken<br>Bilag(Mapper).                                                                                                    | Bilag (Mapper)       Navn     Dato     Beskrivelse     Ændret af     Ændret       Funktionsskema     10-02-2014     Vurdering af funktionsniveau     mil     11-02-2014       Tilføj bilag     Genindlæs bilagsliste                                                                                                    |
| Tilknyt flere bilag<br>til notatet.                       |                                                                                                    | Gentag processen:                                                                                                    |

| Opdater bilagsliste<br>på notatet | For at få en opdateret liste med bilag<br>på notatet, klikkes der på knappen: | Genindlæs bilagsliste                                                 |
|-----------------------------------|-------------------------------------------------------------------------------|-----------------------------------------------------------------------|
|                                   | Genindlæs bilagsliste.                                                        | Bilag (Mapper)                                                        |
|                                   | Der kan være mange hilag nå ét                                                | Navn Dato Beskrivelse Ændret af Ændret                                |
|                                   | Der kan være mange blidg på et                                                | Funktionsskema 10-02-2014 Vurdering af funktionsniveau mil 11-02-2014 |
|                                   | notat.                                                                        | Lægeerklæring 10-02-2014 Lægeerklæring mil 11-02-2014                 |
|                                   |                                                                               | Tilføj bilag Genindlæs bilagsliste                                    |
| Version 2.0                       | Dato: 14.02.2014/MBL                                                          | KIMIK iT                                                              |